# 8 การตั้งค่าบาร์โค้ด

ในบทนี้จะอธิบายเกี่ยวกับ "การตั้งค่าบาร์โค้ด" ใน GP-Pro EX รวมทั้งการทำงานขั้นพื้นฐานที่ใช้ในการเปลี่ยน การตั้งค่า โปรดเริ่มต้นด้วยการอ่าน "8.1 เมนูการตั้งค่า" (หน้า 8-2) แล้วจึงไปอ่านหน้าที่เกี่ยวข้อง

 8.1
 เมนูการตั้งค่า
 8-2

 8.2
 การเชื่องต่อเครื่องอ่านบาร์โค้ด/เครื่องอ่านรหัสแบบสองมิติ
 8-4

 8.3
 โครงสร้าง
 8-19

 8.4
 คำแนะนำในการตั้งค่า
 8-22

 8.5
 ข้อจำกัด
 8-28

# 8.1 เมนูการตั้งค่า

เครื่องอ่านบาร์โค้ดเป็นระบบ ID ระบบหนึ่งที่ใช้กันแพร่หลายสำหรับหนังสือ ชีดี อุปกรณ์เก็บข้อมูล เป็นต้น คุณสามารถใช้เครื่องอ่านบาร์โค้ดกับพอร์ตเชื่อมต่อ COM1 หรือ USB ที่มาพร้อมกับยูนิตหลักของ GP series

พมายเหตุ • คุณสามารถเชื่อมต่อเครื่องอ่านบาร์โค้ดเครื่องหนึ่งเข้ากับพอร์ต COM1 และอีกเครื่องหนึ่งเข้ากับ พอร์ต USB แต่หากเชื่อมต่อเครื่องอ่านบาร์โค้ดสองเครื่องพร้อมกัน และจัดเก็บข้อมูลรหัส จากเครื่องบาร์โค้ดทั้งสองลงในพาร์ทแสดงผลข้อมูลหรืออุปกรณ์ภายในเหมือนกัน ระบบอาจทำงาน ผิดพลาดได้ ให้ตั้งค่าพาร์ทแสดงผลข้อมูลให้กับเครื่องอ่านบาร์โค้ดเครื่องหนึ่ง และตั้งค่าอุปกรณ์ ภายใน ให้เครื่องอ่านบาร์โค้ดอีกเครื่องหนึ่งเพื่อใช้เป็นพื้นที่จัดเก็บข้อมูล

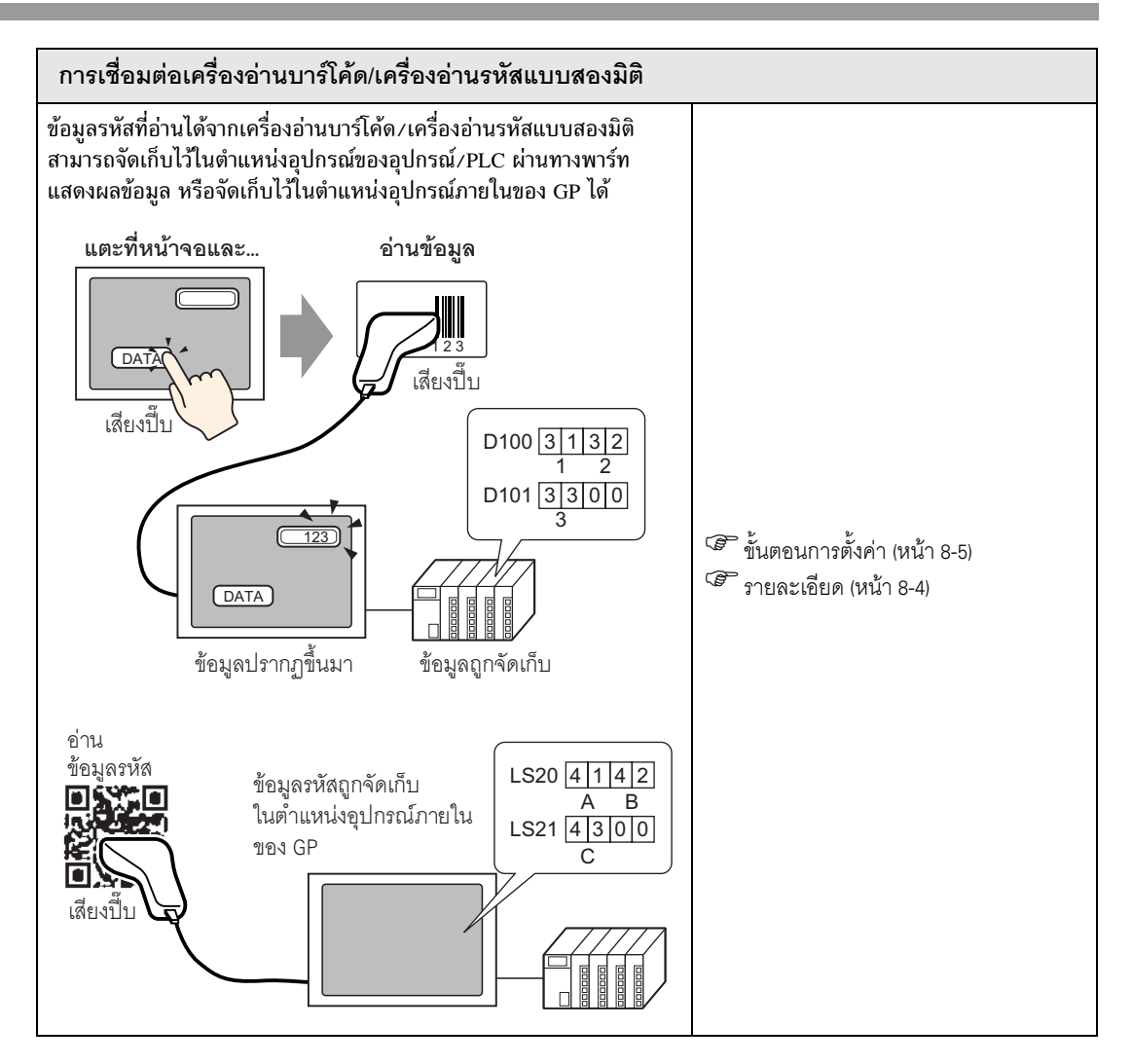

# 8.2 การเชื่อมต่อเครื่องอ่านบาร์โค้ด/เครื่องอ่านรหัสแบบสองมิติ

#### 8.2.1 รายละเอียด

ข้อมูลรหัสที่อ่านได้จากเครื่องอ่านบาร์โค้ดสามารถจัดเก็บไว้ในตำแหน่งอุปกรณ์ของอุปกรณ์/PLC ผ่านทางพาร์ท แสดงผลข้อมูล หรือจัดเก็บไว้ในตำแหน่งอุปกรณ์ภายในของ GP ได้

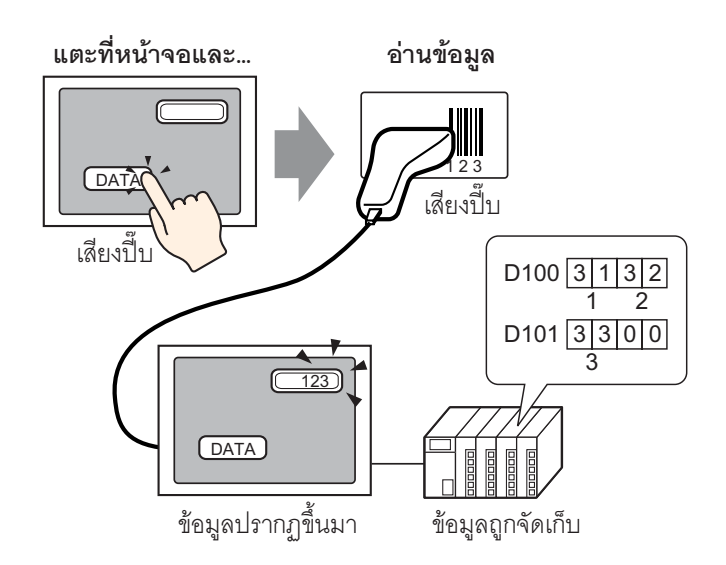

ข้อมูลรหัสที่อ่านได้จากเครื่องอ่านรหัสแบบสองมิติสามารถจัดเก็บไว้ในตำแหน่งอุปกรณ์ของอุปกรณ์/PLC ผ่านทางพาร์ทแสดงผลข้อมูล หรือจัดเก็บไว้ในตำแหน่งอุปกรณ์ภายในของ GP ได้

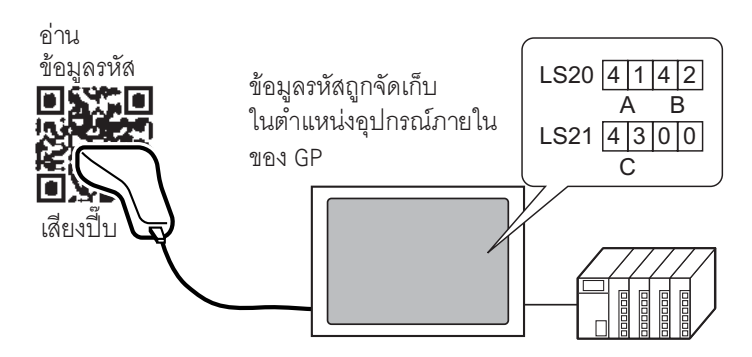

#### ขั้นตอนการตั้งค่า 8.2.2

∎ บาร์โค้ด

สำหรับรายละเอียดเพิ่มเติม โปรดดูที่คำแนะนำในการตั้งค่า
 "14.12 คำแนะนำในการตั้งค่าการแสดง/การป้อนข้อมูล" (หน้า 14-51)
 "8.4.1 คำแนะนำในการตั้งค่า [Bar Code Settings]" (หน้า 8-22)

้ กำหนดการตั้งค่าเพื่อแสดงผลข้อมูลรหัสที่อ่านได้จากเครื่องอ่านบาร์โค้ดในพาร์ทแสดงผลข้อมูล และจัดเก็บ โดยเริ่มต้นจากตำแหน่ง D100 ของอุปกรณ์/PLC

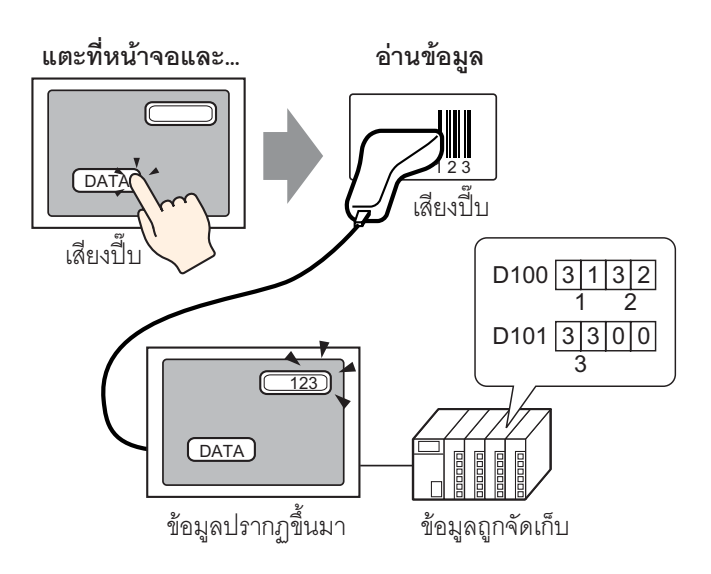

1 กำหนดการตั้งค่าเพื่อสื่อสารกับบาร์โค้ด เลือกเมนู [Project (F)] - คำสั่ง [System Settings (C)] หรือคลิก 👔 แล้วเลือก [Bar Code Settings] ใน System Settings Window หน้าจอ [Bar Code Settings] ต่อไปนี้จะปรากฏขึ้น

| System Settings Window 4 X<br>Display Settings<br>Device Settings<br>Main Unit Settings | Display Type<br>Series GP3000 Series<br>Model AGP-3500T<br>Installation Method Horizontal<br>Bar Code Settings<br>Bar Code 1 Bar Code 2 |
|-----------------------------------------------------------------------------------------|----------------------------------------------------------------------------------------------------|
| <u>Font Settings</u><br>Peripheral Settings                                             | Summary<br>Type Do Not Use Port USB Save Data in Data Display                                                                           |
| Peripheral List                                                                         |                                                                                                    |
| Device/PLC Settings                                                                     |                                                                                                    |
| Printer Settings Bar Code Settings Script Settings                                      |                                                                                                    |
| <b>348 Syst</b> (                                                                       |                                                                                                    |

2 เลือก [Bar Code Reader] ใน [Type]

| Bar Code 1 Bar Code 2  |              |                               |
|------------------------|--------------|-------------------------------|
| Summary                | _            |                               |
| Type Bar Code Reader   | ▼ Port USB ▼ | Save Data in 🛛 Data Display 💽 |
| Communication Settings |              |                               |
| Key Code Settings      |              |                               |
| Japanese 106 Keypad    |              |                               |
| 🔿 English 101 Keypad   |              |                               |
|                        |              |                               |
|                        |              |                               |

3 เลือกพอร์ตเพื่อเชื่อมต่อใน [Port]

| Bar Code 1 Bar Code 2  |                                           |
|------------------------|-------------------------------------------|
| Summary                |                                           |
| Type Bar Code Reader   | Port COM1 💽 🛛 Save Data in Data Display 💌 |
| Communication Settings |                                           |
| Speed                  | 9600                                      |
| Data Length            | ◯ 7 Bit ⊙ 8 Bit                           |
| Parity                 | ⊙ None ⊂ Odd ⊂ Even                       |
| Stop Bit               | ◯ 2 Bit ⊙ 1 Bit                           |
| Flow Control           | ○ None                                    |
| 5V Power Supply        | O Do 💿 Not Do                             |
|                        |                                           |

หมายเหตุ

ถ้าพอร์ตที่เลือกนั้นใช้กับอุปกรณ์/PLC อื่นด้วย 😲 จะปรากฏขึ้นทางด้านขวาของ [Port] ดังรูป

- 4 ใน [Communication Settings] ให้ตั้งค่า [Speed], [Data Length], [Parity], [Stop Bit], [Flow Control] และ [5V Power Supply]

| Communication Settings |                                                 |
|------------------------|-------------------------------------------------|
| Speed                  | 9600                                            |
| Data Length            | ◯ 7 Bit ⊙ 8 Bit                                 |
| Parity                 | ⊙ None ⊂ Odd ⊂ Even                             |
| Stop Bit               | ◯ 2 Bit ⊙ 1 Bit                                 |
| Flow Control           | C None   RTS/CTS Control  C ER(DTR/CTS) Control |
| 5V Power Supply        | C Do 💿 Not Do                                   |

5 เลือกพื้นที่ที่ใช้จัดเก็บข้อมูลใน [Save Data in] การตั้งค่าเพื่อสื่อสารกับบาร์โค้ดเสร็จสมบูรณ์

| Ba | ar Code 1 Bar Code 2   |                                           |   |
|----|------------------------|-------------------------------------------|---|
| S  | iummary                |                                           |   |
|    | Type Bar Code Reader   | 💌 Port COM1 💽 9 Save Data in Data Display | ⊡ |
|    | Communication Settings |                                           |   |
|    | Speed                  | 9600                                      |   |
|    | Data Length            | ◯ 7 Bit                                   |   |
|    | Parity                 | ⊙ None ◯ Odd ◯ Even                       |   |
|    | Stop Bit               | ◯ 2 Bit 💿 1 Bit                           |   |
|    | Flow Control           | ○ None                                    |   |
|    | 5V Power Supply        | O Do 💿 Not Do                             |   |

6 ตั้งค่าพาร์ทแสดงผลข้อมูลเพื่อแสดงข้อมูลที่อ่านได้จากบาร์โค้ด คลิก 萎 เพื่อแสดงหน้าจอแก้ไขต่อไปนี้

| 💣 GP-Pro EX                                                |                 |            |          |               |        |            |     |            |          |     |      |         |         |       |         |     | _ # ×                                                |
|------------------------------------------------------------|-----------------|------------|----------|---------------|--------|------------|-----|------------|----------|-----|------|---------|---------|-------|---------|-----|------------------------------------------------------|
| Project (E) Edit (E) View (V) Common Setting               | gs ( <u>R</u> ) | Draw (D    | ) Parl   | t(P) So       | reen ( | 5) Help    | (H) |            |          |     |      |         |         |       |         |     |                                                      |
|                                                            | j.              |            |          | _             |        |            |     |            |          |     |      |         |         |       |         |     |                                                      |
|                                                            | 8               | -b 6       | L 65     | × [1          | 00%    |            | •   |            |          |     |      |         |         |       |         |     |                                                      |
| $    \mathbf{A}   \cdot / \land \Box \Diamond \circ \land$ | F               | <b>E X</b> | 田        |               |        |            |     |            |          |     |      |         |         |       |         |     |                                                      |
| 🖲 🖓 🖓 💷 🖓 🏛 🗢 🖓 🛍 🖢 🔛 🤆                                    | •               | 8          | à 🕑      | 0             | -₩     | <b>R</b> 🗮 | 5   | <b>B</b> 3 | <b>9</b> |     |      |         |         |       |         |     |                                                      |
| 6 📢 🖺 🗊 🖘 🐌 🐠 🐁                                            |                 | 1          | <b>A</b> | <b>E</b>   /> |        |            |     |            |          |     |      |         |         |       |         |     |                                                      |
| System Settings Window 🛛 📮 🗙                               |                 | Base 1     |          |               |        |            |     |            |          |     |      |         |         |       |         |     | $\triangleleft \triangleright {\boldsymbol{\times}}$ |
| Display Settings                                           |                 | •••0       |          |               | 11     |            | ;   | 2 • • •    |          | 3 . | <br> | 4 · · · | <br>••5 | <br>  |         |     |                                                      |
| Device Settings                                            | -0              |            |          |               |        |            |     |            |          |     |      |         |         |       | -       |     |                                                      |
| Main Unit Settings                                         | Ξ               |            |          |               |        |            |     |            |          |     |      |         |         |       |         |     |                                                      |
| Font Settings                                              | -               |            |          |               |        |            |     |            |          |     |      |         |         |       |         |     |                                                      |
| Peripheral Settings                                        |                 |            |          |               |        |            |     |            |          |     |      |         |         |       |         |     |                                                      |
| Peripheral List                                            | ÷               |            |          |               |        |            |     |            |          |     |      |         |         |       |         |     |                                                      |
| Device/PLC Settings                                        | -               |            |          |               |        |            |     |            |          |     |      |         |         |       |         |     |                                                      |
| Printer Settings                                           | 2               |            |          |               |        |            |     |            |          |     |      |         |         |       |         |     |                                                      |
| Bar Code Settings                                          | -               |            |          |               |        |            |     |            |          |     |      |         |         |       |         |     |                                                      |
| Script Settings                                            | ÷               |            |          |               |        |            |     |            |          |     |      |         |         |       |         |     |                                                      |
|                                                            | 1               |            |          |               |        |            |     |            |          |     |      |         |         |       |         |     |                                                      |
|                                                            | 3               |            |          |               |        |            |     |            |          |     |      |         |         |       |         |     |                                                      |
|                                                            | 1:              |            |          |               |        |            |     |            |          |     |      |         |         |       |         | · . |                                                      |
|                                                            | 1:              |            |          |               |        |            |     |            |          |     |      |         |         |       |         |     |                                                      |
|                                                            | 11              |            |          |               |        |            |     |            |          |     |      |         |         |       |         |     |                                                      |
|                                                            | -               |            |          |               |        |            |     |            |          |     |      |         |         |       |         |     |                                                      |
|                                                            | Ē               |            |          |               |        |            |     |            |          |     |      |         |         |       |         |     |                                                      |
|                                                            | 1:              |            |          |               |        |            |     |            |          |     |      |         |         |       |         |     |                                                      |
| Sust 🚟 Addr   💭 Com   🕮 Sore                               |                 |            |          |               |        |            |     |            |          |     |      |         |         |       |         |     |                                                      |
| And a Norm 1985 Linguist County In action 1                |                 |            |          |               |        |            |     |            |          |     |      |         |         | <br>A | GP-3500 | T   |                                                      |

7 เลือกเมนู [Part (P)] - ตัวเลือก [Data Display] - คำสั่ง [Text Display] หรือคลิก 📴 เพื่อวางพาร์ทแสดงผล ข้อมูลลงบนหน้าจอ 8 ดับเบิลคลิกพาร์ทแสดงผลข้อมูลที่วางไว้ กล่องโต้ตอบการตั้งค่าจะปรากฏขึ้น คลิก [Text Display]

| Data Display      |                                                                                     |
|-------------------|-------------------------------------------------------------------------------------|
| Part ID           | Basic Settings Display Settings Color Settings                                      |
| DD_0000           |                                                                                     |
| Comment           |                                                                                     |
|                   | Numeric Text Display Date/Time Statistical Show Limit Value<br>Display Data Display |
| ABC               | Monitor Word Address                                                                |
| Select Shape      | - [[PLC1]D00002                                                                     |
|                   |                                                                                     |
|                   |                                                                                     |
|                   |                                                                                     |
|                   |                                                                                     |
|                   |                                                                                     |
|                   |                                                                                     |
|                   |                                                                                     |
|                   |                                                                                     |
| Help ( <u>H</u> ) | OK (D) Cancel                                                                       |

- 9 เลือกรูปร่างของพาร์ทแสดงผลข้อมูลใน [Select Shape]
- 10 คลิกแท็บ [Display Settings] และตั้งค่า [No. of Display Char.] ของจำนวนอักขระแบบไบต์เดี่ยวตั้งแต่ 1 ถึง 100 สำหรับอักขระแบบไบต์คู่ อักขระแสดงผล 2 ตัวจะเท่ากับอักขระแบบไบต์คู่หนึ่งตัว (ตัวอย่าง จำนวนอักขระ แบบไบต์เดี่ยวเท่ากับ "3")

| Basic Settings Display Settings Color Settings |                |            |          |  |  |  |  |  |
|------------------------------------------------|----------------|------------|----------|--|--|--|--|--|
| Font Settings                                  | 1              |            |          |  |  |  |  |  |
| Font Type Standard Font                        | Size           | 8 x 16 dot | <u> </u> |  |  |  |  |  |
| Display<br>Language ASCII                      | Text Attribute | Standard   | •        |  |  |  |  |  |
| No. of Display Char.                           | sition         |            |          |  |  |  |  |  |
| Display Style                                  |                |            |          |  |  |  |  |  |
| EEE                                            |                |            |          |  |  |  |  |  |

 คลิกแท็บ [Basic Settings] และตั้งค่าตำแหน่งที่ใช้จัดเก็บค่าที่อ่านจากเครื่องอ่านบาร์โค้ด (เช่น D100) ใน [Monitor Word Address]

| Data Display       Part ID       DD_0000       Comment | Basic Settings Display Settings Color Settings<br>Display Data                                                       | ×          |
|--------------------------------------------------------|----------------------------------------------------------------------------------------------------|------------|
|                                                        | Numeric Text Display Date/Time Statistical Show Limit Value Display Monitor Word Address  [PLC1]D00000  Imput Permit | <u>ail</u> |
| ☑ No Shape                                             | - [PLC1]D00001                                                                                                    |            |
|                                                        |                                                                                                    |            |
|                                                        |                                                                                                    |            |
| Help ( <u>H</u> )                                      |                                                                                                    | Cancel     |

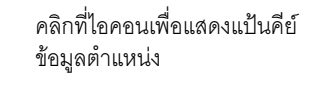

เลือกอุปกรณ์ "D" แล้วป้อนตำแหน่ง เป็น "100" จากนั้นกดปุ่ม "Ent"

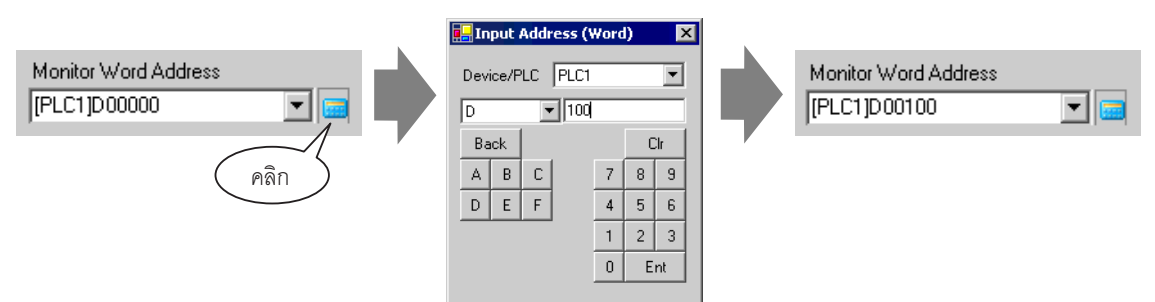

12 ตำแหน่งต่อจากตัวเลขที่ระบุใน [Monitor Word Address] จะปรากฏขึ้น

| Basic Settings     | )isplay Settings | Color Settings       |                             |                       |  |
|--------------------|------------------|----------------------|-----------------------------|-----------------------|--|
| Display Data       |                  | 1                    | B-M                         | max                   |  |
| <u></u>            | 2                | <u> </u>             | 100 M                       | <u> </u>              |  |
| Numeric<br>Display | Text Display     | Date/Time<br>Display | Statistical<br>Data Display | Show Limit Value      |  |
| Monitor Word A     | ddress           |                      |                             | <u>&gt;&gt;Detail</u> |  |
|                    |                  |                      | iput Permit                 |                       |  |
|                    | - [PLC1]D0       | 0101                 |                             |                       |  |
|                    |                  |                      |                             |                       |  |

- <sup>หมายเหตุ</sup> • ในหนึ่งเวิร์ดจะประกอบด้วยอักขระตัวเลขผสมตัวอักษรแบบไบต์เดี่ยวสองตัว หรืออักขระแบบ ไบต์เดี่ยวหนึ่งตัว ในตัวอย่างข้างต้นจะใช้สองเวิร์ดเนื่องจากมีการตั้งค่าอักขระแบบไบต์เดี่ยว "3" ตัว ใน [No. of Display Char.] ในขั้นตอนที่ 10
- 13 ทำเครื่องหมายที่ช่อง [Input Permit] เมื่อทำเครื่องหมายในช่อง [Input Permit] แท็บ [Input Permit] จะปรากฏขึ้น เพื่อการป้อนข้อมูล

| Basic Settings              | Display Settings | Color Settings       | Input Permit                |                       |
|-----------------------------|------------------|----------------------|-----------------------------|-----------------------|
| Display Data                |                  |                      |                             |                       |
|                             |                  | 10                   | <b>b</b> %                  |                       |
| Numeric<br>Display          | Text Display     | Date/Time<br>Display | Statistical<br>Data Display | Show Limit Value      |
| Monitor Word<br>[PLC1]D0010 | Address          |                      | nput Permit                 | <u>&gt;&gt;Detail</u> |
|                             | - [PLC1]D0       | 0101                 |                             |                       |

14 คลิกแท็บ [Input Permit] เลือกวิธีป้อนข้อมูลแบบ [Bit] และคลิก [Detail]

| Basic Settings Display Settings Color Settings Input Permit |          |
|-------------------------------------------------------------|----------|
| Touch                                                       |          |
|                                                             | >>Detail |
| Input Permit Bit Address                                    |          |
| [PLC1]X00000                                                |          |
| Input Order 1 😴 🧱                                           |          |
|                                                             |          |

15 ทำเครื่องหมายที่ช่อง [Input Barcode]

| Basic Settings Display Settings Color Settings | Input Permit                      |
|------------------------------------------------|-----------------------------------|
| C Touch 💿 Bit                                  |                                   |
|                                                | <u>&lt;<basic< u=""></basic<></u> |
| Input Permit Bit Address                       |                                   |
| Input Style Auto Clear OFF                     | Input Barcode                     |
| Input Order 1 🛨                                |                                   |
| Input Completion                               |                                   |
| Input Completion Bit Address                   |                                   |
|                                                |                                   |

16 ใน [Input Style] ให้เลือกรูปแบบการบันทึกทับข้อมูลเป็นแบบให้เขียนทับข้อมูลรหัสที่อ่านได้

| Basic Settings Display Settings Color Settings Input Permit |                                   |
|-------------------------------------------------------------|-----------------------------------|
| © Touch ● Bit                                               |                                   |
|                                                             | <u>&lt;<basic< u=""></basic<></u> |
| Input Permit Bit Address                                    |                                   |
| Input Style Auto Clear ON 🔽 Input Barcode                   |                                   |
| Input Order 1                                               |                                   |
| Input Completion                                            |                                   |
| Input Completion Bit Address                                |                                   |
|                                                             |                                   |

17 ถ้าจำเป็น ให้ตั้งค่าสีของพาร์ทแสดงผลข้อมูลในแท็บ [Color Settings] หรือข้อความในแท็บ [Display Settings] และคลิก [OK]

| หมายเหตุ | •  | คุณต้องสร้างบิตสวิตซ์เพื่ออนุญาตให้สามารถป้อนข้อมูลลงพาร์ทแสดงผลข้อมูลได้ |
|----------|----|---------------------------------------------------------------------------|
|          | ς. | ************************************                                      |

- เครื่องอ่านบาร์โค้ดเครื่องหนึ่งสามารถเชื่อมต่อเข้ากับพอร์ต COM1 และพอร์ต USB ได้อย่างละพอร์ต แต่หากเชื่อมต่อเครื่องอ่านบาร์โค้ดสองเครื่องพร้อมกัน และจัดเก็บข้อมูลรหัสจากเครื่องบาร์โค้ด ทั้งสองไว้ในพาร์ทแสดงผลข้อมูลหรืออุปกรณ์ภายในเหมือนกัน ระบบอาจทำงานผิดพลาดได้ ให้ตั้งค่า พาร์ทแสดงผลข้อมูลให้กับเครื่องอ่านบาร์โค้ดเครื่องหนึ่ง และตั้งค่าอุปกรณ์ภายในให้เครื่องอ่าน บาร์โค้ดอีกเครื่องหนึ่งเพื่อใช้เป็นพื้นที่จัดเก็บข้อมูล
- หากไม่ได้ตั้งค่า [Input Barcode] ในแท็บ [Input Permit] ของพาร์ทแสดงผลข้อมูลไว้ ข้อมูลรหัส ที่อ่านได้จะไม่ถูกเขียนลงในพาร์ทแสดงผลข้อมูล
- ถ้าจำนวนข้อมูลรหัสที่อ่านได้เกินค่า [No. of Display Char.] ที่ตั้งไว้ในพาร์ทแสดงผลข้อมูล จะไม่สามารถแสดงข้อมูลในพาร์ทแสดงผลข้อมูลได้อย่างถูกต้อง จำนวนอักขระแสดงผลสูงสุด ที่สามารถตั้งค่าได้ในพาร์ทแสดงผลข้อมูลคือ 100 ตัวอักษร (ไบต์เดี่ยว)

#### ■ เครื่องอ่านรหัสแบบสองมิติ กำหนดการตั้งค่าเพื่อจัดเก็บข้อมูลรหัสที่อ่านได้จากเครื่องอ่านรหัสแบบสองมิติเริ่มจากตำแหน่ง LS20 ใน GP

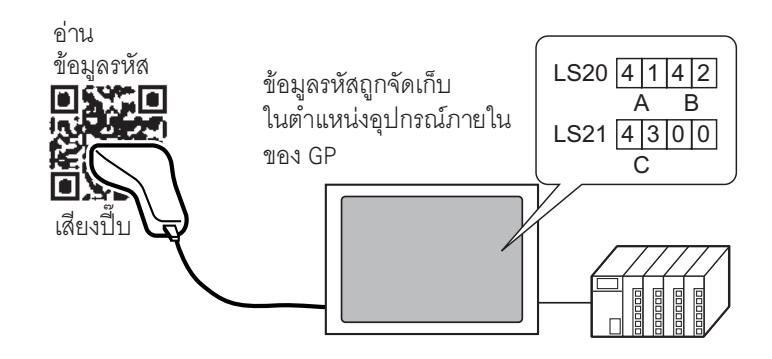

1 เลือกเมนู [Project (F)] - คำสั่ง [System Settings (C)] หรือคลิก 🗊 แล้วเลือก [Bar Code Settings] ใน System Settings Window หน้าจอ [Bar Code Settings] ต่อไปนี้จะปรากฏขึ้น

| System Settings Window 4 ×<br>Display Settings | Display Type<br>Series GP3000 Series<br>Model AGP-3500T |  |
|------------------------------------------------|---------------------------------------------------------|--|
| Device Settings                                | Installation Method Horizontal<br>Bar Code Settinos     |  |
| Main Unit Settings                             | Bar Code 2                                              |  |
| Font Settings                                  | Summary                                                 |  |
| Peripheral Settings                            | Type Do Not Use Port USB Save Data in Data Display 🔽    |  |
| Peripheral List                                |                                                         |  |
| Device/PLC Settings                            |                                                         |  |
| Printer Settings                               |                                                         |  |
| Bar Code Settings                              |                                                         |  |
| Script Settings                                |                                                         |  |
|                                                |                                                         |  |
|                                                |                                                         |  |
|                                                |                                                         |  |
|                                                |                                                         |  |
|                                                |                                                         |  |
|                                                |                                                         |  |
| 🕅 Syst 🗰 Add   💭 Co   🔡 Scr                    |                                                         |  |

2 เลือก [Two-Dimensional Code Reader] ใน [Type]

| Bar Code 1 Bar Code 2       |                                                                                                    |
|-----------------------------|----------------------------------------------------------------------------------------------------|
| Summary                     |                                                                                                    |
| Type Two-Dimensional Code R | Reader 💽 Port COM1 💽 🤂 Save Data in 🛛 Data Display 💌                                                                                                    |
| Read Mode Standard          | •                                                                                                    |
| Communication Settings      |                                                                                                    |
| Speed                       | 9600                                                                                                    |
| Data Length                 | C 7 Bit ⊙ 8 Bit                                                                                                    |
| Parity                      | One ○ Odd ○ Even     Odd ○ Even     Odd     Odd ○ Even     Odd     Odd |
| Stop Bit                    | © 2 Bit ⊙ 1 Bit                                                                                                    |
| Flow Control                | C None   RTS/CTS Control  C ER(DTR/CTS) Control                                                                                                    |
| 5V Power Supply             | C Do 💿 Not Do                                                                                                    |
|                             |                                                                                                    |

3 เลือกพอร์ตเพื่อเชื่อมต่อใน [Port]

| Bar Code 1 Bar Code 2       |                                                    |
|-----------------------------|----------------------------------------------------|
| Summary                     |                                                    |
| Type Two-Dimensional Code F | Reader 💽 Port COM1 🔽 🤂 Save Data in Data Display 💌 |
| Read Mode Standard          |                                                    |
| Communication Settings      |                                                    |
| Speed                       | 9600                                               |
| Data Length                 | C 7 Bit ⊙ 8 Bit                                    |
| Parity                      | ⊙ None © Odd © Even                                |
| Stop Bit                    | © 2 Bit ⊙ 1 Bit                                    |
| Flow Control                | © None ● RTS/CTS Control © ER(DTR/CTS) Control     |
| 5V Power Supply             | C Do 💿 Not Do                                      |
|                             |                                                    |

หมายเหตุ] • ถ้าพอร์ตที่เลือกนั้นใช้กับอุปกรณ์/PLC อื่นด้วย </u> จะปรากฏขึ้นทางด้านขวาของ [Port] ดังรูป • เครื่องอ่านรหัสแบบสองมิติสามารถใช้กับ COM1 ได้เท่านั้น 4 ตั้งค่า [Read Mode]

| ar Code 1    Bar Code 2 |                                                       |
|-------------------------|-------------------------------------------------------|
| Summary                 |                                                       |
| Type Two-Dimensional Co | de Reader 🔄 Port COM1 💽 😣 Save Data in 🛛 Data Display |
| Read Mode Standard      |                                                       |
| Communication Settings  |                                                       |
| Speed                   | 9600                                                  |
| Data Length             | C 7 Bit                                               |
| Parity                  | ⊙ None ○ Odd ○ Even                                   |
| Stop Bit                | ◯ 2 Bit ⓒ 1 Bit                                       |
| Flow Control            | None      RTS/CTS Control     C ER(DTR/CTS) Control   |
| 5V Power Supply         | O Do 💿 Not Do                                         |

5 ใน [Communication Settings] ให้ตั้งค่า [Speed], [Data Length], [Parity], [Stop Bit], [Flow Control] และ [5V Power Supply]

| Ba | r Code 1 Bar Code 2         |                                                    |
|----|-----------------------------|----------------------------------------------------|
| S  | ummary                      |                                                    |
|    | Type Two-Dimensional Code I | Reader 💌 Port COM1 💌 🔒 Save Data in Data Display 💌 |
|    | Read Mode Standard          | ▼                                                  |
| ſ  | Communication Settings      |                                                    |
|    | Speed                       | 9600                                               |
|    | Data Length                 | C 7 Bit ⊙ 8 Bit                                    |
|    | Parity                      | ● None ● Odd ● Even                                |
|    | Stop Bit                    | C 2 Bit ⊙ 1 Bit                                    |
|    | Flow Control                | ○ None ● RTS/CTS Control ○ ER(DTR/CTS) Control     |
|    | 5V Power Supply             | C Do 💿 Not Do                                      |
| Ľ  |                             |                                                    |

6 เลือกพื้นที่ที่ใช้จัดเก็บข้อมูลใน [Save Data in]

| Bar Code 1 Bar Code 2           |                                                       |
|---------------------------------|-------------------------------------------------------|
| Summary                         |                                                       |
| Type Two-Dimensional Code F     | Reader 💌 Port COM1 💌 🤂 Save Data in Internal Device 💌 |
| Read Mode Standard              |                                                       |
| Communication Settings          |                                                       |
| Speed                           | 9600                                                  |
| Data Length                     | C 7 Bit ⊙ 8 Bit                                       |
| Parity                          | O None ○ Odd ○ Even     O                             |
| Stop Bit                        | © 2 Bit ⊙ 1 Bit                                       |
| Flow Control                    | © None                                                |
| 5V Power Supply                 | C Do 💿 Not Do                                         |
| Internal Device Settings        |                                                       |
| Internal Device Storage Start : | Address [#INTERNAL]LS0020 Extended Settings           |
|                                 |                                                       |

7 ใน [Internal Device Storage Start Address] ให้ตั้งค่าตำแหน่งเริ่มต้นของอุปกรณ์ภายในสำหรับใช้จัดเก็บข้อมูล (เช่น LS20)

| Bar Code 1 Bar Code 2     |                                                       |
|---------------------------|-------------------------------------------------------|
| Summary                   |                                                       |
| Type Two-Dimensional Code | Reader 💌 Port COM1 💌 🤥 Save Data in Internal Device 💌 |
| Read Mode Standard        |                                                       |
| Communication Settings —  |                                                       |
| Speed                     | 9600                                                  |
| Data Length               | ◯ 7 Bit ⓒ 8 Bit                                       |
| Parity                    | None ○ Odd ○ Even                                     |
| Stop Bit                  | ◯ 2 Bit ⊙ 1 Bit                                       |
| Flow Control              | ○ None ● RTS/CTS Control ○ ER(DTR/CTS) Control        |
| 5V Power Supply           | C Do 💿 Not Do                                         |
| Internal Device Settings  | Address [#INTERNAL]LS0020 Extended Settings           |

| Internal Device Storage Start Address                                  | [#INTERNAL]LS0020 |   |
|------------------------------------------------------------------------|-------------------|---|
| คลิกที่ไอคอนเพื่อแสดงแป้นคีย์<br>ข้อมูลตำแหน่ง                         | - Pân             | 3 |
| Es Taput Ac                                                            | dress (Word)      |   |
| เลือกอุปกรณ์ "LS" แล้วป้อน<br>ตำแหน่งเป็น "20" จากนั้น<br>กดปุ่ม "Ent" |                   |   |
| Internal Device Storage Start Address                                  | [#INTERNAL]LS0020 |   |

- <sup>หมายเหตุ</sup> สำหรับช่วงการตั้งค่าตำแหน่งของอุปกรณ์ภายใน โปรดดูที่ "8.3 โครงสร้าง ∎ จัดเก็บข้อมูลรหัสในตำแหน่งอุปกรณ์ภายในของ GP **♦** ช่วงของตำแหน่งอุปกรณ์ภายใน" (หน้า 8-21)
- 8 คลิก [Extended Settings] เพื่อแสดงกล่องโต้ตอบ [Extended Settings] และตั้งค่า [Read Completion Bit], [Data Size] และ [Initialization Settings]

| 💰 Extended Settings                      | × |
|------------------------------------------|---|
| Read Completion Bit                      |   |
| Data Size  C Unlimited  C Specified Size |   |
| Initialization Settings                  |   |
| 💿 None 🛛 O Zero Clear 🔿 Space Clear      |   |
| OK ( <u>0</u> ) Cancel                   |   |

หมายเหตุ

 หากไม่ได้ตั้งค่า [Read Completion Bit] ไว้ ข้อมูลจะถูกเขียนทับถ้ามีการอ่านอย่างต่อเนื่อง
 ถ้าตั้งค่า [Read Completion Bit] ไว้ ให้ปิด [Read Completion Bit] เมื่อป้อนข้อมูลเสร็จ GP จะไม่อ่านข้อมูลรหัสหากพยายามอ่านข้อมูลรหัสถัดไปโดยไม่ปิดบิตเสร็จสิ้นสถานะก่อน

## 8.3 โครงสร้าง

### จัดเก็บข้อมูลรหัสในตำแหน่งอุปกรณ์ของอุปกรณ์/PLC

้ตั้งค่าพาร์ทแส<sup>ื</sup>ดงผลข้อมูลและจัดเก็บข้อมูลรหัสที่อ่านได้ในตำแหน่งเวิร์ดตรวจสถานะที่ได้ถูกตั้งค่าให้กับพาร์ท แสดงผลข้อมูลแล้ว

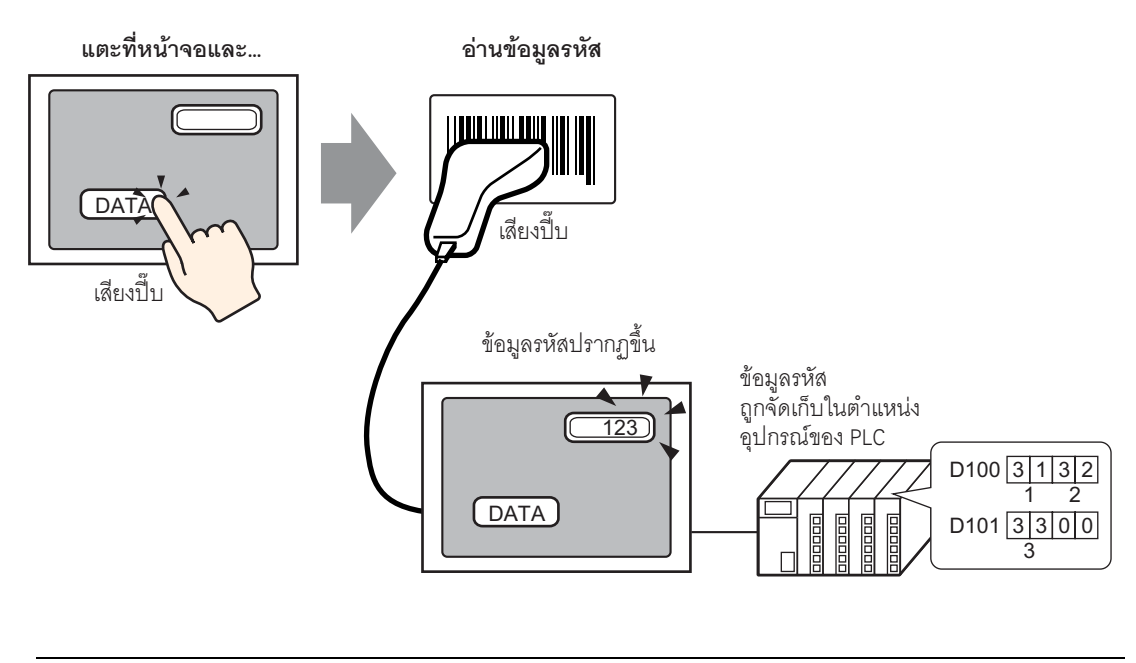

 หมายเหตุ
 หากไม่ได้ตั้งค่า [Input Barcode] ในแท็บ [Input Permit] ของพาร์ทแสดงผลข้อมูลไว้ ข้อมูลรหัสที่อ่านได้จะไม่ถูกเขียนลงในพาร์ทแสดงผลข้อมูล

## ∎ จัดเก็บข้อมูลรหัสในตำแหน่งอุปกรณ์ภายในของ GP

ตั้งค่า [Internal Device Storage Start Address] และจัดเก็บข้อมูลรหัสที่อ่านแล้วตามลำดับ

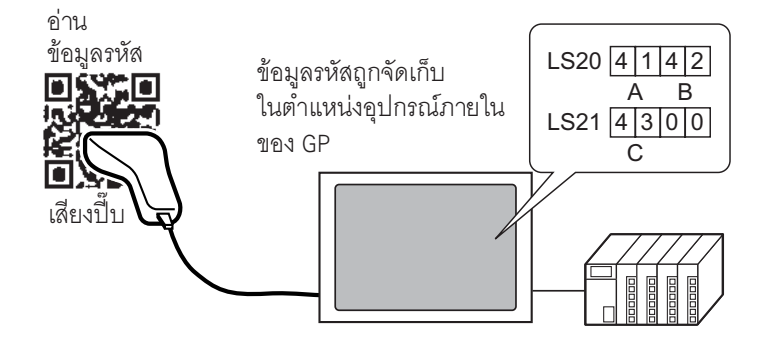

## 🔶 ตำแหน่งเริ่มต้นของพื้นที่จัดเก็บข้อมูลในอุปกรณ์ภายใน

ข้อมูลรหัสที่อ่านได้จะถูกจัดเก็บจาก [Internal Device Storage Start Address] ตามลำดับดังนี้

|                 |                | ค้าอธิบาย                         |
|-----------------|----------------|-----------------------------------|
| ตำแหน่งอุปกรณ์ร | +0<br>าายใน    | จำนวนข้อมูลที่อ่าน<br>(จำนวนไบต์) |
|                 | +1             | สถานะ                             |
|                 | +2             | ข้อมูลที่อ่าน                     |
|                 |                |                                   |
|                 | •              |                                   |
|                 | +((n+1) / 2+1) |                                   |
| อมูลที่อ่าน     | *              | ວວັດເວັນຫານດຳນານໄພຕ໌              |

| จานวนขอมูลทอาน<br>(จำนวนไบต์) | : | จำนวนข้อมูลที่อ่านจะถูกจัดเก็บตามจำนวนไบต์                                                                      |
|-------------------------------|---|----------------------------------------------------------------------------------------------------|
| สถานะ                         | : | ถ้าข้อมูลรหัสไม่ได้ถูกอ่านตามปกติ หรือไม่ได้เขียนข้อมูลลงในตำแหน่งอุปกรณ์ภายใน<br>รหัสข้อผิดพลาดจะถูกจัดเก็บไว้ |

#### คำอธิบายข้อผิดพลาด

| 0000h | —                                                                                                    |
|-------|----------------------------------------------------------------------------------------------------|
| 0001h | อ่านได้สำเร็จตามปกติ                                                                                                    |
| 0002h | การอ่านข้อมูลรหัสมีข้อผิดพลาด ไม่มีการจัดเก็บไว้ในตำแหน่งอุปกรณ์ภายใน                                                                                                    |
| 0003h | ข้อมูลรหัสที่ได้รับมีจำนวนเกินจำนวนไบต์สูงสุดที่ตำแหน่งอุปกรณ์ภายในสามารถจัดเก็บได้ จำนวนไบต์<br>ของข้อมูลรหัสที่ตั้งค่าไว้ใน [Extended Settings] – [Data Size] – [Assigned Size] ถูกจัดเก็บลงใน<br>ตำแหน่งอุปกรณ์ภายใน ในกรณีนี้ ตำแหน่งบิตเสร็จสิ้นสถานะการอ่าน (เมื่อตั้งค่าเป็น "Yes")<br>จะเปิดขึ้น ส่วนของข้อมูลรหัสที่เกินช่วงจะไม่ถูกเขียนลงในตำแหน่งอุปกรณ์ภายใน |

หมายเหตุ

ข้อมูลรหัสแบบสองมิติที่อ่านได้จะถูกจัดเก็บตามการตั้งค่า [Text Data Mode] ใน GP
 <sup>(37)</sup> "■ คำแนะนำในการตั้งค่า [Device/PLC Settings]" (หน้า 6-115)

#### ตำแหน่งอุปกรณ์ภายใน ตำแหน่งพื้นที่ LS คำอธิบาย ตำแหน่งพื้นที่ USR LS0000 0 พื้นที่เก็บข้อมูลระบบ LS0020 พื้นที่สำหรับอ่านข้อมูล พื้นที่สำหรับผู้ใช้ 2012 เวิร์ด LS2031 LS2032 วีเลย์พิเศษ พื้นที่เสริมสำหรับผู้ใช้ LS2047 30000 เวิร์ด LS2048 สำรอง LS2095 LS2096 พื้นที่สำหรับผู้ใช้ 6904 เวิร์ด 29999 LS8999

#### 🔶 ช่วงของตำแหน่งอุปกรณ์ภายใน

#### <sup>หมายเหตุ</sup> • ถ้าจำนวนข้อมูลรหัสที่อ่านได้อยู่นอกช่วงที่กล่าวถึงข้างต้น ข้อมูลรหัสภายในช่วงที่แรเงาไว้ จะถูกเขียนลงในตำแหน่งอุปกรณ์ภายใน อย่างไรก็ตาม สถานะคือ 0003h (ข้อมูลรหัสที่ได้รับ มีจำนวนเกินจำนวนไบต์สูงสุดที่ยอมให้จัดเก็บใน LS)

# 8.4 คำแนะนำในการตั้งค่า

# 8.4.1 คำแนะนำในการตั้งค่า [Bar Code Settings]

| Bar Code Settings        |                           |
|--------------------------|---------------------------|
| Bar Code 1 Bar Code 2    |                           |
| Summary                  |                           |
| Type Do Not Use Port USB | Save Data in Data Display |
|                          |                           |
|                          |                           |
|                          |                           |

|      |        |         | การตั้งค่า | คำอธิบาย                                                                                                    |  |  |
|------|--------|---------|------------|----------------------------------------------------------------------------------------------------|--|--|
| Туре |        |         |            | เลือกชนิดบาร์โค้ดที่จะเชื่อมต่อ<br>• Do Not Use<br>เลือกตัวเลือกนี้เมื่อไม่มีการเชื่อมต่อกับเครื่องอ่านบาร์โค้ด<br>• Bar Code Reader<br>เลือกตัวเลือกนี้เมื่อใช้เครื่องอ่านบาร์โค้ด<br>• Two-Dimensional Code Reader<br>เลือกตัวเลือกนี้เมื่อใช้เครื่องอ่านรหัสแบบสองมิติ                                                                              |  |  |
|      | Do No  | ot Use  |            | เลือกตัวเลือกนี้เมื่อไม่ใช้เครื่องอ่านบาร์โค้ด/เครื่องอ่านรหัสแบบสองมิติ<br>Bar Code 1   Bar Code 2  <br>Summary<br>Type <mark>Do Not Use Y</mark> Port USB Y Save Data in Data Display Y                                                                                                    |  |  |
|      | Bar Co | ode Rea | ader       | เลือกตัวเลือกนี้เมื่อใช้เครื่องอ่านบาร์โค้ด<br>เลือกพอร์ต [COM1] หรือ [USB] ที่จะทำการเชื่อมต่อ                                                                                                    |  |  |
|      |        | Port    |            |                                                                                                    |  |  |
|      |        |         | COM1       | เลือกตัวเลือกนี้เมื่อเชื่อมต่อกับพอร์ต COM1<br>Bar Code 2<br>Summary<br>Type Bar Code Reader Port COM1 Save Data in Data Display V<br>Communication Settings<br>Speed 3600 V<br>Data Length 7 Bit * 8 Bit<br>Party None C Ddd C Even<br>Stop Bit 2 Bit 7 Bit<br>Flow Control None C RTS/CTS Control C ER(DTR/CTS) Control<br>SV Power Supply Do Not Do |  |  |

ต่อ

|      |        |         | การตั้  | ั้งค่า                    | คำอธิบาย                                                                                                    |
|------|--------|---------|---------|---------------------------|----------------------------------------------------------------------------------------------------|
|      |        |         |         | Communication<br>Settings | กำหนดการตั้งค่าการสื่อสาร                                                                                                    |
|      |        |         |         | Speed                     | เลือกความเร็วในการสื่อสารระหว่าง [2400], [4800], [9600], [19200],<br>[38400], [57600] หรือ [115200]                                                                                                    |
|      |        |         |         | Data Length               | เลือกความยาวของข้อมูลที่ใช้สื่อสารระหว่าง [7 bit] หรือ [8 bit]                                                                                                    |
|      |        |         | 1MC     | Parity                    | เลือกพาริตี้บิตของการสื่อสารระหว่าง [Even], [Odd] หรือ [None]                                                                                                    |
|      |        |         | Ö       | Stop<br>Bit               | เลือกความยาวบิตสิ้นสุดการสื่อสารระหว่าง [1 bit] หรือ [2 bit]                                                                                                    |
|      |        |         |         | Flow<br>Control           | เลือกวิธีการควบคุมการสื่อสารระหว่าง [None], [RTS/CTS Control],<br>หรือ [ER (DTR/CTS) Control]                                                                                                    |
|      | teader |         |         | 5V Power<br>Supply        | ระบุว่าจะตั้งค่าแหล่งจ่ายไฟ 5V หรือไม่                                                                                                    |
|      | ode R  | Port    |         |                           | เลือกตัวเลือกนี้เมื่อเชื่อมต่อกับพอร์ต USB                                                                                                    |
| Type | Bar Co |         | USB     |                           | Bar Code 1   Bar Code 2  <br>Summary<br>Type Bar Code Reader  Pot USB Save Data in Data Display  Communication Settings<br>Key Code Settings<br>G Japanese 106 Keypad<br>C English 101 Keypad                                              |
|      |        |         |         | Communication<br>Settings | กำหนดรูปแบบการสื่อสาร                                                                                                    |
|      |        |         |         | Key Code<br>Settings      | เลือกชนิดรหัสข้อมูลที่เครื่องอ่านบาร์โค้ดอ่านระหว่าง [Japanese 106 Keypad]<br>หรือ [English 101 Keypad]                                                                                                    |
|      | Two-[  | Dimensi | onal Co | ode Reader                | เลือกตัวเลือกนี้เมื่อใช้เครื่องอ่านรหัสแบบสองมิติ                                                                                                    |
|      |        | Port    |         |                           | ตั้งค่าพอร์ตที่จะเชื่อมต่อด้วย เครื่องอ่านรหัสแบบสองมิติสามารถตั้งค่าให้ใช้กับ<br>COM1 ได้เท่านั้น                                                                                                    |
|      |        |         |         |                           | เลือกตัวเลือกนี้เมื่อเชื่อมต่อกับพอร์ต COM1<br>Bar Code 2  <br>Summary<br>Type Two-Dimensional Code Reader  Pott COM1  Save Data in Data Display  Read Mode Standard  Standard                                                             |
|      |        |         | COM     | 1                         | Speed       9600         Data Length       O 7 Bit C 8 Bit         Parity       C None C Odd C Even         Stop Bit       C 2 Bit C 1 Bit         Flow Control       C None C RTS/CTS Control         5V Power Supply       C Do C Not Do |

ต่อ

| การตั้งค่า |                             |      |         |                |                    | คำอธิบาย                                                                                                    |  |  |
|------------|-----------------------------|------|---------|----------------|--------------------|----------------------------------------------------------------------------------------------------|--|--|
|            |                             |      |         | Comr<br>Settir | munication<br>ngs  | กำหนดการตั้งค่าการสื่อสาร                                                                                                    |  |  |
|            |                             |      |         |                | Speed              | เลือกความเร็วในการสื่อสารระหว่าง [2400], [4800], [9600], [19200],<br>[38400], [57600] หรือ [115200]                                                                                                    |  |  |
|            |                             | ť    | t<br>11 |                | Data<br>Length     | เลือกความยาวของข้อมูลที่ใช้สื่อสารระหว่าง [7 bit] หรือ [8 bit]                                                                                                    |  |  |
|            |                             | Ро   | CO      |                | Parity             | เลือกพาริตี้บิตของการสื่อสารระหว่าง [Even], [Odd] หรือ [None]                                                                                                    |  |  |
|            |                             |      |         |                | Stop Bit           | เลือกความยาวบิตสิ้นสุดการสื่อสารระหว่าง [1 bit] หรือ [2 bit]                                                                                                    |  |  |
|            |                             |      |         |                | Flow<br>Control    | เลือกวิธีการควบคุมการสื่อสารระหว่าง [None], [RTS/CTS Control],<br>หรือ [ER (DTR/CTS) Control]                                                                                                    |  |  |
|            |                             |      |         |                | 5V Power<br>Supply | ระบุว่าจะตั้งค่าแหล่งจ่ายไฟ 5V หรือไม่                                                                                                    |  |  |
| Jype       | Two-Dimensional Code Reader | Read | Mode    | lode           |                    | เลือกโหมดการอ่านระหว่าง [Standard], [DENSO] หรือ [Tohken]<br>• Standard<br><u>ช้อมูลรหัส</u> เทอร์มิเนเตอร์ (CR)<br>ในโหมด [Standard] ไม่สามารถจัดการข้อมูลเลขฐานสองได้ ในโหมดนี<br>เครื่องอ่านรหัสแบบสองมิติของผู้ผลิตรายอื่นสามารถอ่านข้อมูลในการตั้งค่า<br>ข้างต้นได้<br>• DENSO QR Code Reader<br><u>ส่วนหัว</u> เครื่องหมายรหัส จำนวนตัวเลข (4 ไปต์) ช้อมูลรหัส เทอร์มิเนเตอร์ BCC<br>STX (คงที่) มีรหัส มีรหัส – CR (คงที่) มีรหัส<br>โหมด [DENSO QR Code Reader] นี้ สามารถจัดการข้อมูลเลขฐานสองได้<br>แต่ในกรณีนี้ จำเป็นต้องตั้งค่ารูปแบบการสื่อสารข้างต้นในเครื่องอ่านรหัส<br>แบบสองมิติด้วย<br>• Tohken Code Reader<br><u>ส่วนหัว</u> ช้อมูลรหัส เทอร์มิเนเตอร์<br>STX (คงที่) – CR+LF (คงที่)<br>ในโหมด [Tohken Code Reader] จำเป็นต้องตั้งค่ารูปแบบการสื่อสารข้างต้น<br>ในเครื่องอ่านรหัส แบบสองมิติด้วย โหมด [Tohken Code Reader]<br>ไม่สามารถจัดการข้อมูลเลขฐานสองได้ ไม่เหมือนกับเครื่องอ่านรหัส DENSO<br>เครื่องอ่านรหัส Tohken จะไม่ตรวจสอบจำนวนตัวเลขหรือ BBC<br>เพื่อจะพิจารณาว่าข้อมูลรหัสสิ้นสุดที่รหัส CR+LF ในข้อมูลรหัสหรือไม่ |  |  |
| Save       | Save Data in                |      |         |                |                    | เลยาเพนททเซงตเกบขอมูลวหลทอานเตระหวาง [Data Display] หรือ<br>[Internal Device]<br>จัดเก็บข้อมูลรหัสที่อ่านได้ใน [Monitor Word Address] ที่ตั้งค่าในพาร์ท<br>แสดงผลข้อมูล                                                                                                    |  |  |
|            |                             |      |         |                |                    | Save Data in Data Display                                                                                                    |  |  |

| การตั้งค่า   |  |        |          |                              |                         | คำอธิบาย                                                                                                    |
|--------------|--|--------|----------|------------------------------|-------------------------|----------------------------------------------------------------------------------------------------|
|              |  |        | Interr   | nal Dev                      | ice                     | จัดเก็บข้อมูลรหัสที่อ่านได้ในตำแหน่งอุปกรณ์ภายใน<br>Save Data in Internal Device                                                                                                    |
| Save Data in |  | Intern | al Devid | ce Sett<br>al Devi<br>Addres | ings<br>ce Storage<br>s | กำหนดการตั้งค่าเพื่อจัดเก็บข้อมูลรหัสที่อ่านได้ในอุปกรณ์ภายใน<br>Internal Device Settings<br>Internal Device Storage Start Address [#INTERNAL]LS0020<br>ตั้งค่าตำแหน่งอุปกรณ์ภายในเพื่อจัดเก็บข้อมูลรหัสที่อ่านได้                                                                                                    |
|              |  |        | Exten    | ded Se                       | ttings                  | Read Completion Bit  Enable Bit Address Data Size  Unlimited Specified Size Initialization Settings  None Zero Clear  OK (D) Cancel                                                                                                    |
|              |  |        |          |                              | Enable                  | ระบุว่าจะเปิดตำแหน่งบิตเสร็จสิ้นสถานะการอ่านหรือไม่ ถ้าข้อมูลรหัสทั้งหมด<br>ถูกเขียนลงในตำแหน่งอุปกรณ์ภายใน<br><sup>หมายเหตุ</sup><br>• หากไม่ได้ตั้งค่า [Read Completion Bit] ไว้ ข้อมูลรหัสจะถูกเขียนทับ<br>หากมีการอ่านอย่างต่อเนื่อง                                                                                                    |
|              |  |        |          | Read Completion Bit          | Bit Address             | <ul> <li>ตั้งค่าตำแหน่งบิตเสร็จสิ้นสถานะการอ่าน</li> <li>พมายเหตุ</li> <li>หลังจากป้อนข้อมูลเสร็จ ให้ปิดบิตนี้<br/>GP จะไม่อ่านข้อมูลรหัส หากพยายามอ่านข้อมูลรหัสถัดไปโดยไม่ปิดบิต<br/>เสร็จสิ้นสถานะการอ่าน</li> <li>ช่วงเวลาในการอ่านบาร์โค้ด/รหัสแบบสองมิติและการทำงานของ<br/>[Read Completion Bit Address] เป็นดังนี้:</li> <li>อ่านบาร์โค้ด/อ่านรหัส<br/>แบบสองมิติ</li> <li>เขียนลงในตำแหน่ง<br/>อุปกรณ์ภายใน</li> <li>GP เปิด</li> <li>ปิดโดยใช้ PLC</li> <li>บิตเสร็จสิ้น</li> <li>เปิด</li> <li>GP เปิด</li> <li>บิตเสร็จสิ้น</li> <li>เปิด</li> <li>(IDA</li> <li>(IDA</li></ul> |

| การตั้งค่า |         |               |            |      |                | คำอธิบาย                                                                                                    |
|------------|---------|---------------|------------|------|----------------|----------------------------------------------------------------------------------------------------|
| Data in    | Device  | vice Settings | l Settings | Size | Unlimited      | ตั้งค่าขนาดข้อมูลรหัสที่จัดเก็บในตำแหน่งอุปกรณ์ภายใน ณ เวลาอ่าน<br>เป็นไม่จำกัด<br><sup>[หมายเหตุ]</sup><br>• ถ้าข้อมูลรหัสที่อ่านได้มีขนาดเกินพื้นที่ที่ใช้งานได้ ข้อมูลส่วนที่เกิน<br>จะไม่ถูกเขียนลงไป                                        |
| Save [     | Interna | Internal Dev  | Extended   | Data | Specified Size | ตั้งค่าขนาดข้อมูลรหัสที่จัดเก็บในตำแหน่งอุปกรณ์ภายใน ณ เวลาอ่าน<br>ด้วยขนาดตั้งแต่ 1 ถึง 9,999<br><u>หมายเหตุ</u><br>• ถ้าข้อมูลรหัสที่อ่านได้มีขนาดเกินค่า [Specified Size] ที่ตั้งไว้<br>ข้อมูลส่วนที่เกินจะไม่ถูกเขียนลงในตำแหน่งอุปกรณ์ภายใน |

ต่อ

|              |                 |                          | การตั้            | ั้งค่า                     |                                                                                                    | คำอธิบาย                                                                                                    |
|--------------|-----------------|--------------------------|-------------------|----------------------------|----------------------------------------------------------------------------------------------------|----------------------------------------------------------------------------------------------------|
|              |                 |                          | การตั้            | ังค่า                      | เลือกวิธีการประมวลผลเมื่อเร่<br>[Zero Clear] หรือ [Space C<br>เช่น ถ้าข้อมูลรหัส "ABCDE<br>ที่จัดเก็บไว้ก่อนหน้านี้ [I<br>การแสดงผลก่อนหน้านี้: ข้อร | คำอธิบาย<br>ขียนทับข้อมูลรหัสข้อมูลที่อ่านได้ระหว่าง [None],<br>'lear]<br>27 ถูกจัดเก็บลงในข้อมูลรหัส "12345678"<br>Data Size] จะมีค่าเท่ากับ 8 ไบต์<br>มูลรหัสขนาด 8 ไบต์ "12345678" ถูกจัดเก็บ |
|              |                 |                          |                   |                            | (การแสดงผลจรง)                                                                                                    | ( เนตาแหนงอุบกรณภาย เน)<br>+0 0 8<br>+1 0 0<br>+2 '1' '2'<br>+3 '3' '4'<br>+4 '5' '6'<br>+5 '7' '8'                                                                                              |
| Save Data in | Internal Device | Internal Device Settings | Extended Settings | Initialization<br>Settings | การแสดงผลปัจจุบัน: อ่านข้อ<br>• สำหรับ [None]<br>ABCDE678                                                                                            | <ul> <li>=อมูลรหัสขนาด 5 ไบต์ "ABCDE"</li> <li>+0 0 5</li> <li>+1 0 0</li> <li>+2 'A' 'B'</li> <li>+3 'C' 'D'</li> <li>+4 'E' ('6')</li> <li>+5 '7' '8'</li> </ul>                               |
|              |                 |                          |                   |                            | • สำหรับ [Zero Clear] (ล้าง                                                                                                    | งข้อมูลเป็นศูนย์)                                                                                                    |
|              |                 |                          |                   |                            | ABCDE                                                                                                    | +0 0 5<br>+1 0 0<br>+2 'A' 'B'<br>+3 'C' 'D'<br>+4 'E' 00h<br>+5 00h 00h                                                                                                    |
|              |                 |                          |                   |                            | • สำหรับ [Space Clear]                                                                                                    |                                                                                                    |
|              |                 |                          |                   |                            | ABCDE                                                                                                    | +0 0 5<br>+1 0 0<br>+2 'A' 'B'<br>+3 'C' 'D'<br>+4 'E' 20h<br>+5 20h 20h = "20(h)"                                                                                                    |

## 8.5 ข้อจำกัด

- ถ้าตั้งค่า [Save Data in] เป็น [Internal Device] และตั้งค่า [Read Completion Bit] ไว้ด้วย ให้ปิด [Read Completion Bit] เมื่อการป้อนข้อมูลเสร็จสิ้น GP จะไม่อ่านข้อมูลรหัส หากพยายามอ่าน ข้อมูลรหัสถัดไปโดยไม่ปิดบิตเสร็จสิ้นสถานะการอ่าน
- เมื่อตั้งค่า [Parity] เป็น [None] และตั้งค่าความเร็วในการสื่อสารของเครื่องอ่านบาร์โค้ดแตกต่างไปจากที่ตั้งค่า ใน GP ระบบอาจอ่านข้อมูลไม่ถูกต้องเนื่องจากไม่สามารถตรวจจับข้อผิดพลาดได้ ให้ตั้งค่าการสื่อสารของ อุปกรณ์ทั้งคู่ให้เหมือนกัน
- หากไม่ได้ตั้งค่า [Read Completion Bit] ไว้ ข้อมูลรหัสจะถูกเขียนทับถ้ามีการอ่านอย่างต่อเนื่อง
- หากมีการเปลี่ยน<sup>ิ</sup>หน้าจอในข<sup>ุ</sup>ณะป้อนข้อ<sup>ู</sup>มูล ระบ<sup>ุ</sup>บจะเปลี่ย<sup>น</sup>หน้าจอโดยไม่สนใจข้อมูลที่กำลังป้อน
- หากไม่ได้ตั้งค่า [Bar Code Settings] ในแท็บ [Input Permit] ของพาร์ทแสดงผลข้อมูลไว้ ข้อมูลรหัสที่อ่านได้ จะไม่ถูกเขียนลงในพาร์ทแสดงผลข้อมูล
- ถ้าจำนวนข้อมูลรหัสที่อ่านได้เกินค่า [No. of Display Char.] ที่ตั้งไว้ในพาร์ทแสดงผลข้อมูล จะทำให้ไม่สามารถ แสดงข้อมูลในพาร์ทแสดงผลข้อมูลได้อย่างถูกต้อง จำนวนอักขระแสดงผลสูงสุดที่สามารถตั้งค่าได้ ในพาร์ทแสดงผลข้อมูลคือ 100 ตัวอักษุร (ไบต์เดี่ยว)
- เครื่องอ่านบาร์โค้ดเครื่องหนึ่งสามารถเชื่อมต่อเข้ากับพอร์ต COM1 และพอร์ต USB ได้อย่างละพอร์ต แต่หากเชื่อมต่อเครื่องอ่านบาร์โค้ดสองเครื่องพร้อมกัน และจัดเก็บข้อมูลรหัสจากเครื่องบาร์โค้ดทั้งสองไว้ใน พาร์ทแสดงผลข้อมูลหรืออุปกรณ์ภายในเหมือนกัน ระบบอาจทำงานผิดพลาดได้ ให้ตั้งค่าพาร์ทแสดงผลข้อมูล ให้กับเครื่องอ่านบาร์โค้ดเครื่องหนึ่ง และตั้งค่าอุปกรณ์ภายในให้เครื่องอ่านบาร์โค้ดอีกเครื่องหนึ่งเพื่อใช้เป็น พื้นที่จัดเก็บข้อมูล